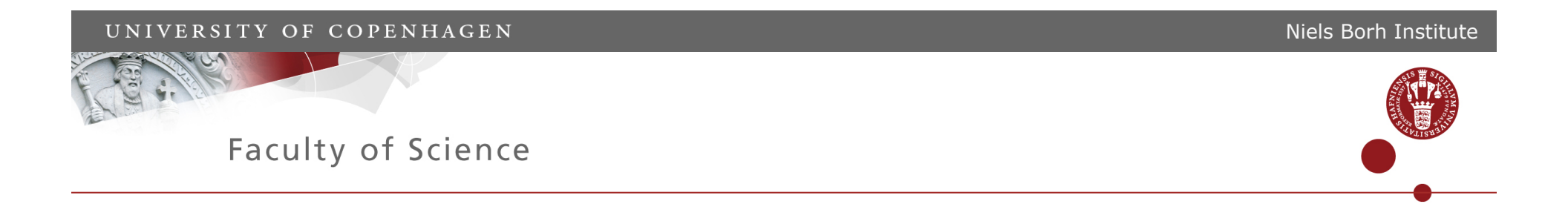

## Broadcasting in CSP-Style Programming

Brian Vinter Kenneth Skovhede Mads Ohm Larsen

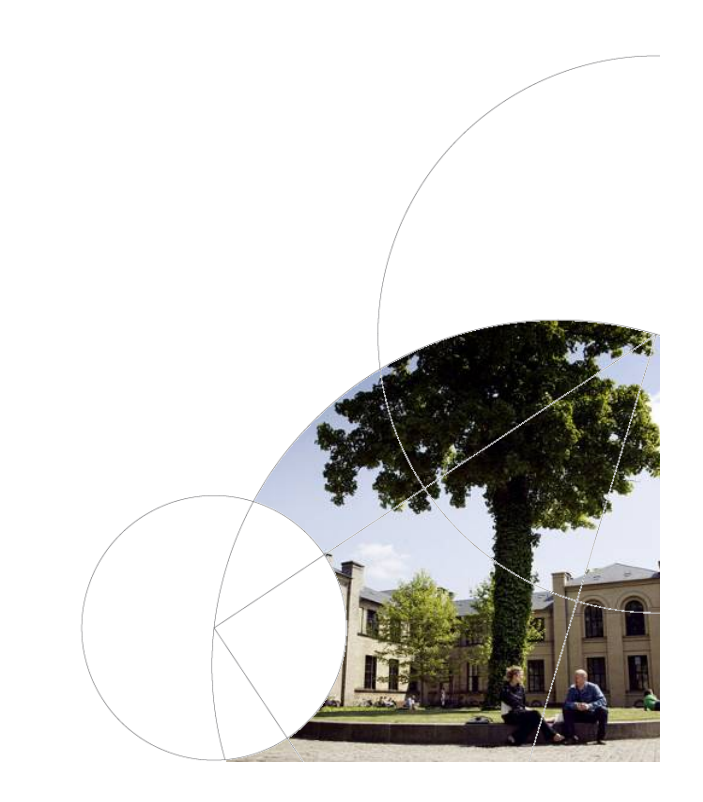

### The extended channels

One2Any

Any2One

Any2Any

But no "to all"

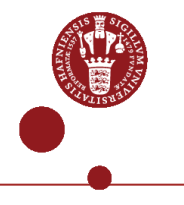

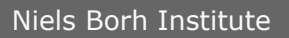

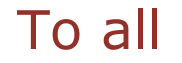

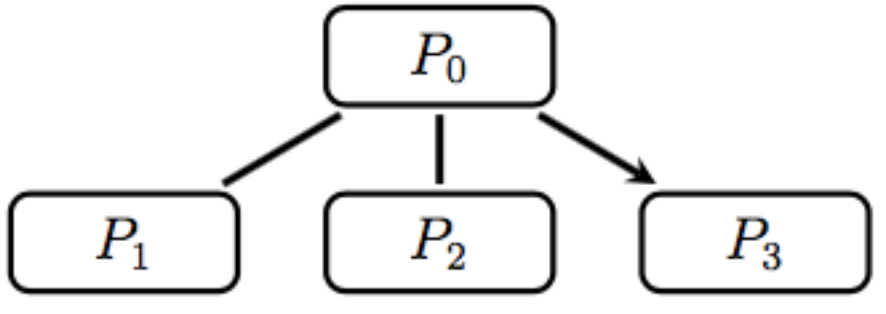

(a) With the one-to-any model a message ends up at one process in the group

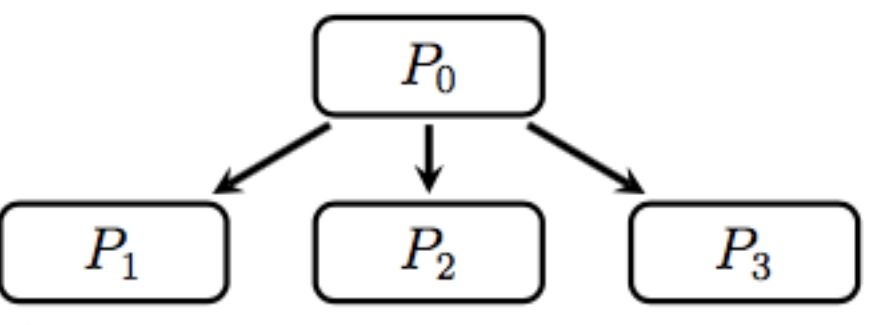

(b) The one-to-all delivers the message to all members of the group.

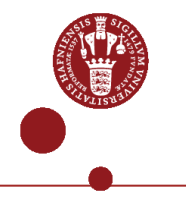

# Open vs closed groups

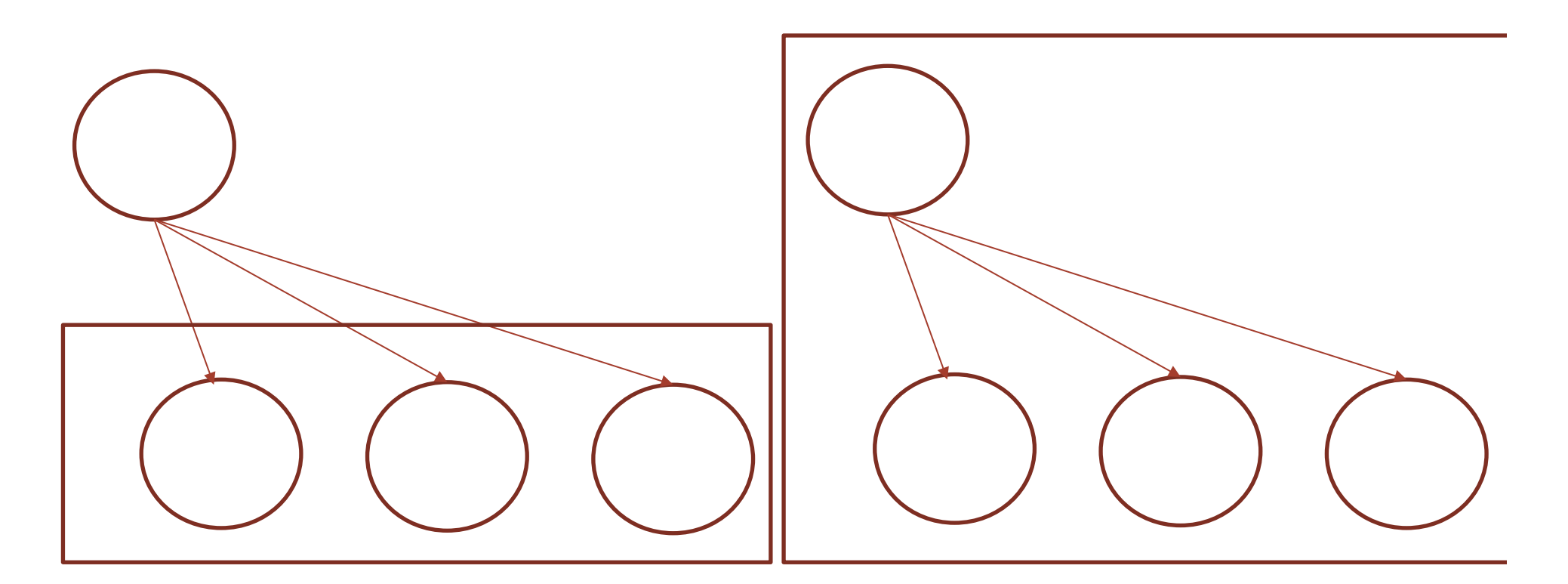

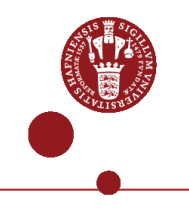

# Challenges in broadcasting

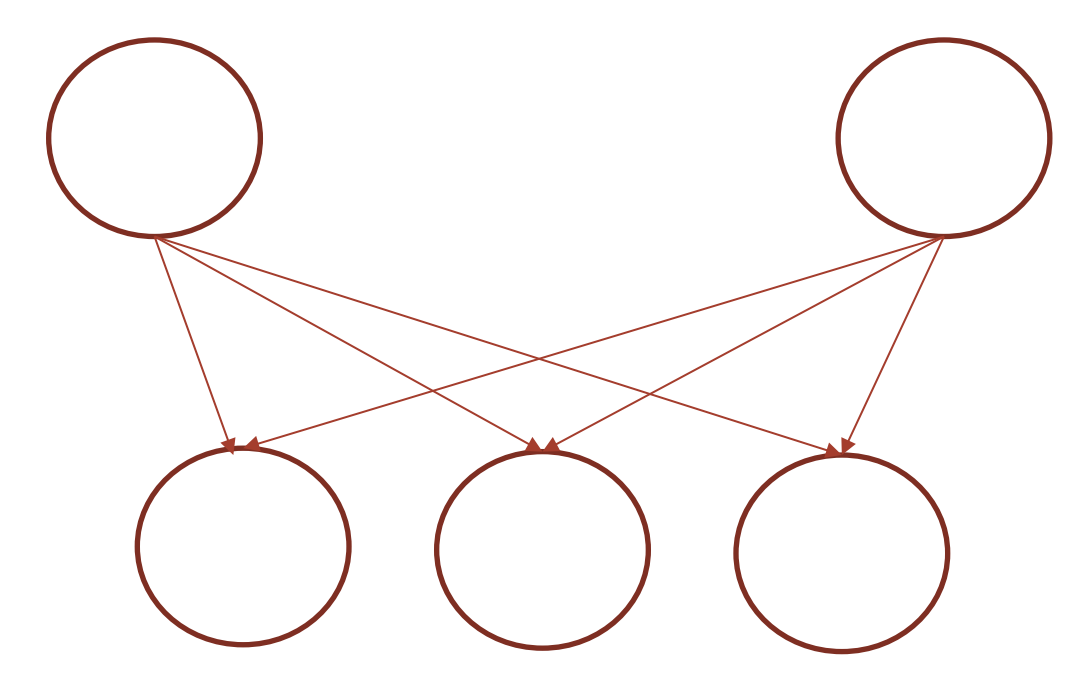

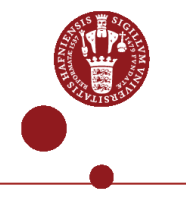

# Broadcast types

Simple

Reliable

Atomic

Causal

Synchronous

Asynchronous

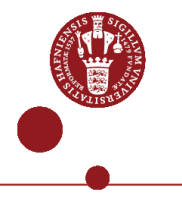

#### Broadcast as a general message

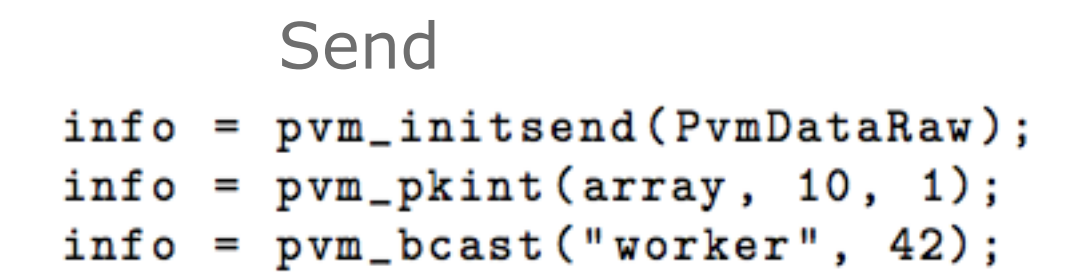

#### Receive

```
buf_id = pvm_recv(&tid, &tag)
info = pvm_upkint(array, 10, 1)
```

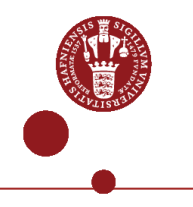

Broadcast as a special message

# Send and Receive

#### result = MPI\_Bcast(data, 10, MPI\_Int, 0, MPI\_COMM\_WORLD)

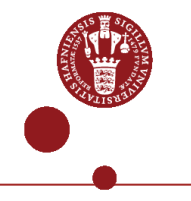

# PyCSP Channel recap

All channels are Any2Any

All channels supports both input guards and output guards

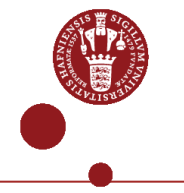

# Naïve CSP style broadcast

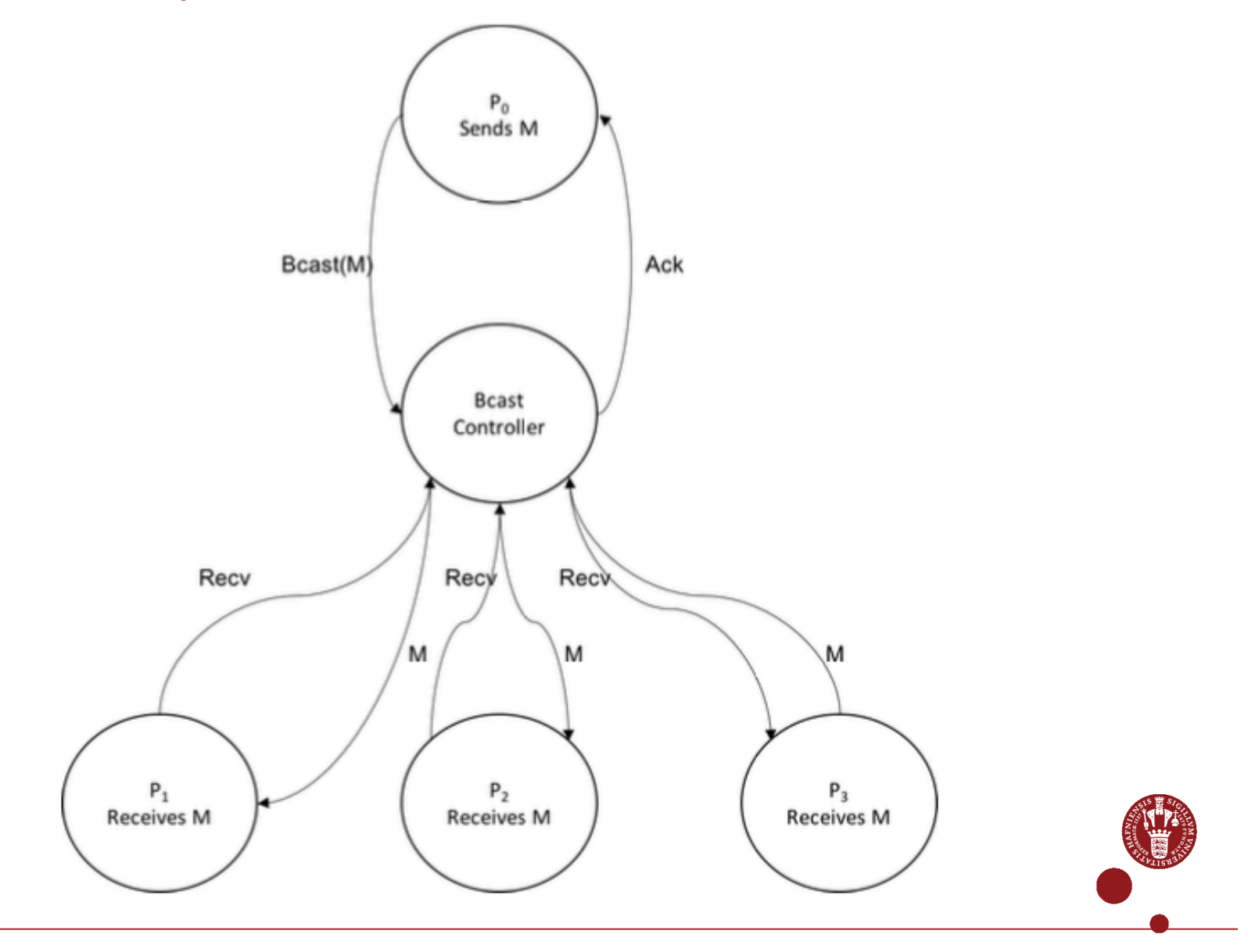

# Mailbox approach

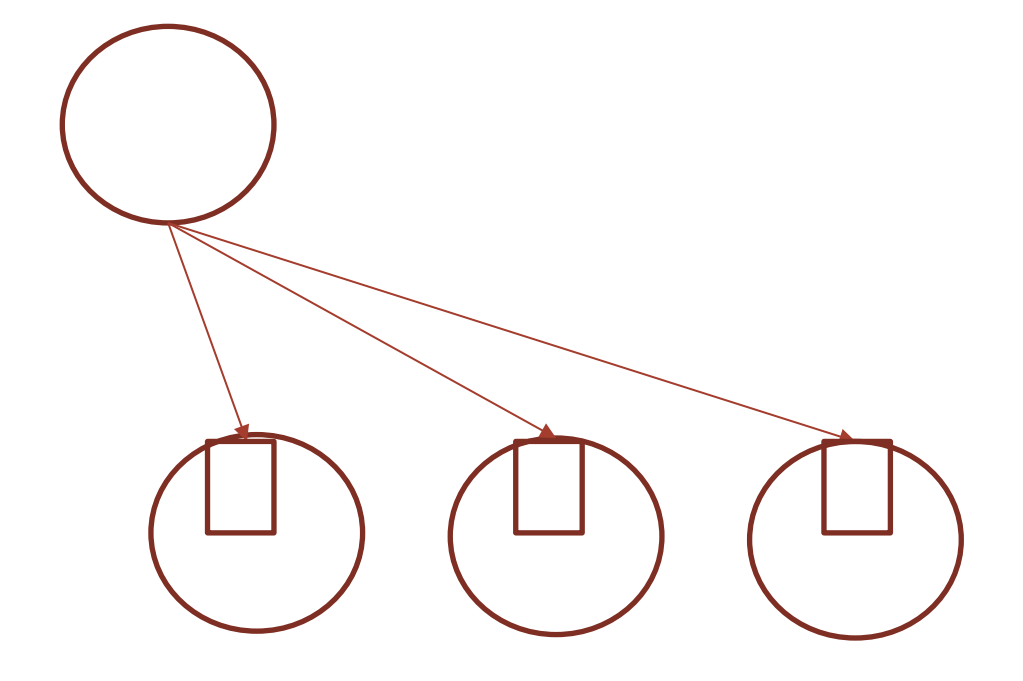

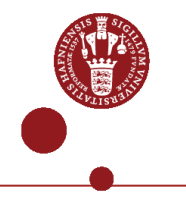

## Broadcast Channel

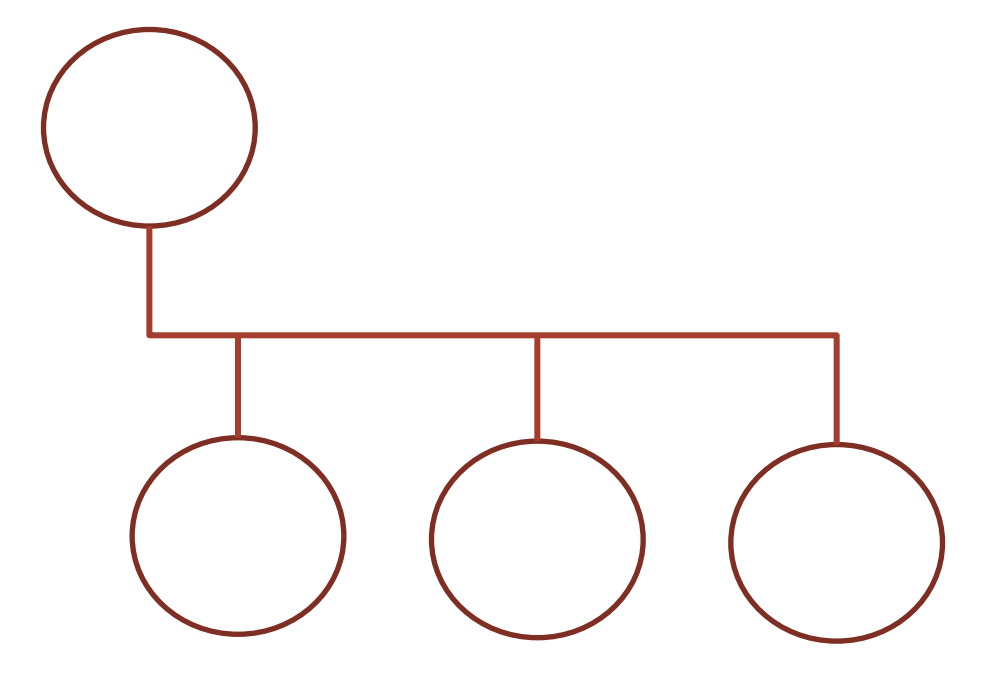

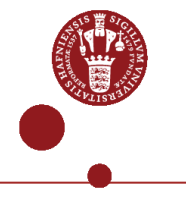

### Can it be done?

$$S = m! x \to S'$$
$$P_i = m? x \to P'_i$$

$$S \parallel \begin{pmatrix} n \\ \parallel \\ i=0 \end{pmatrix}$$

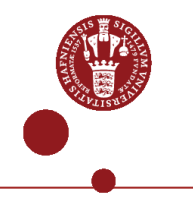

# Better approach

$$\begin{split} S &= m! x \to m_{\text{ACK}} \to S' \\ B_c &= m! x \to \left( \begin{array}{c} n \\ ||| \\ i=0 \end{array} c_i! x \to c_{i,\text{ACK}} \to \checkmark \right); \ m_{\text{ACK}} \to B'_c \\ P_i &= c_i! x \to c_{i,\text{ACK}} \to P'_i \end{split}$$

----

$$S \parallel B_c \parallel \left( \underset{i=0}{\overset{n}{\parallel}} P_i \right)$$

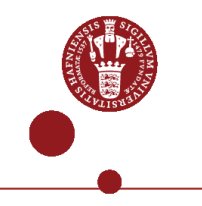

#### The result

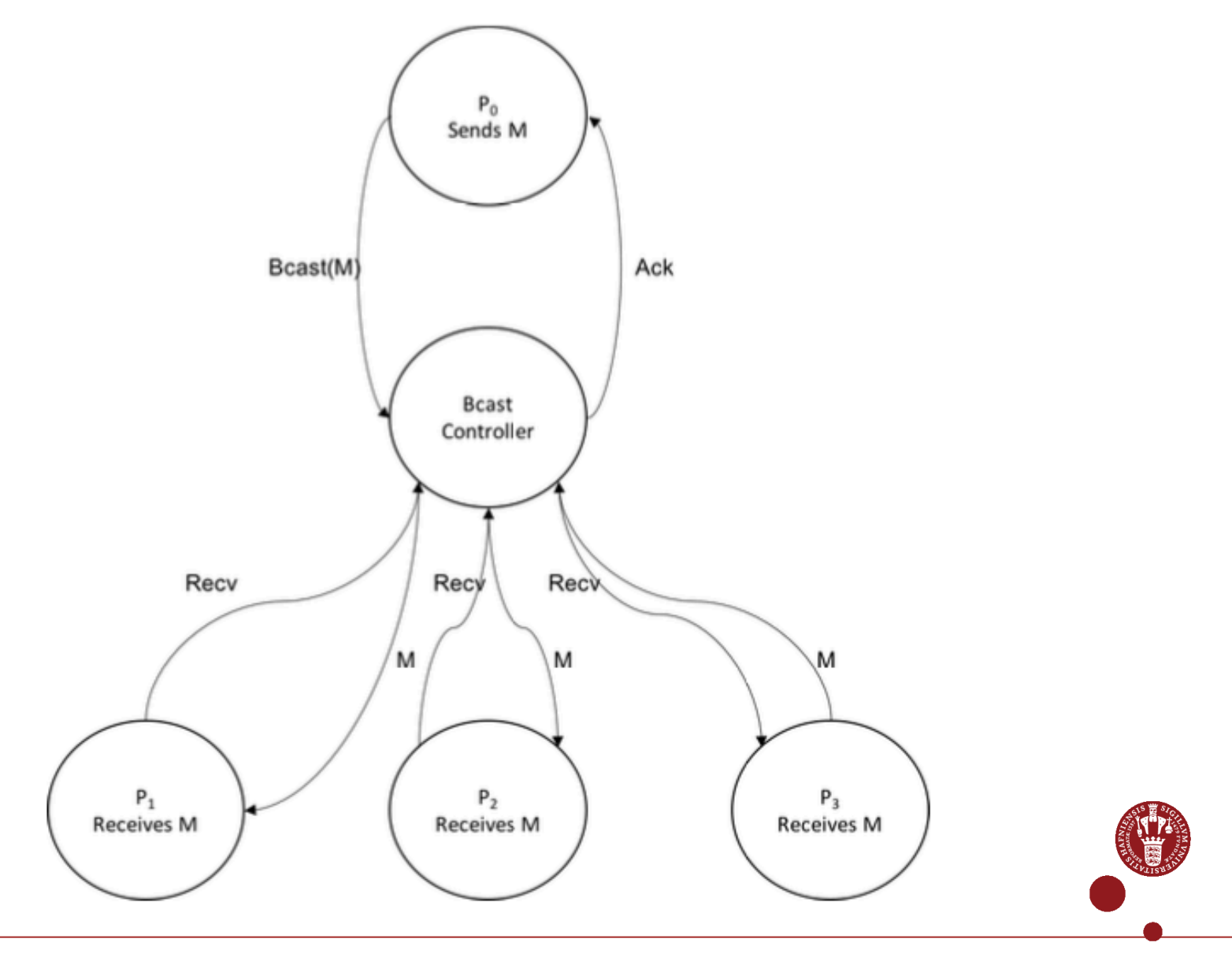

#### Should it be done???

Broadcasting in CSP has many convenient features

There is no simple way to fold point-to-point messages with broadcasting messages

The motivating example was SME and here the remaining CPS features were not needed

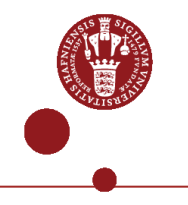